## Template met splatterpenselen

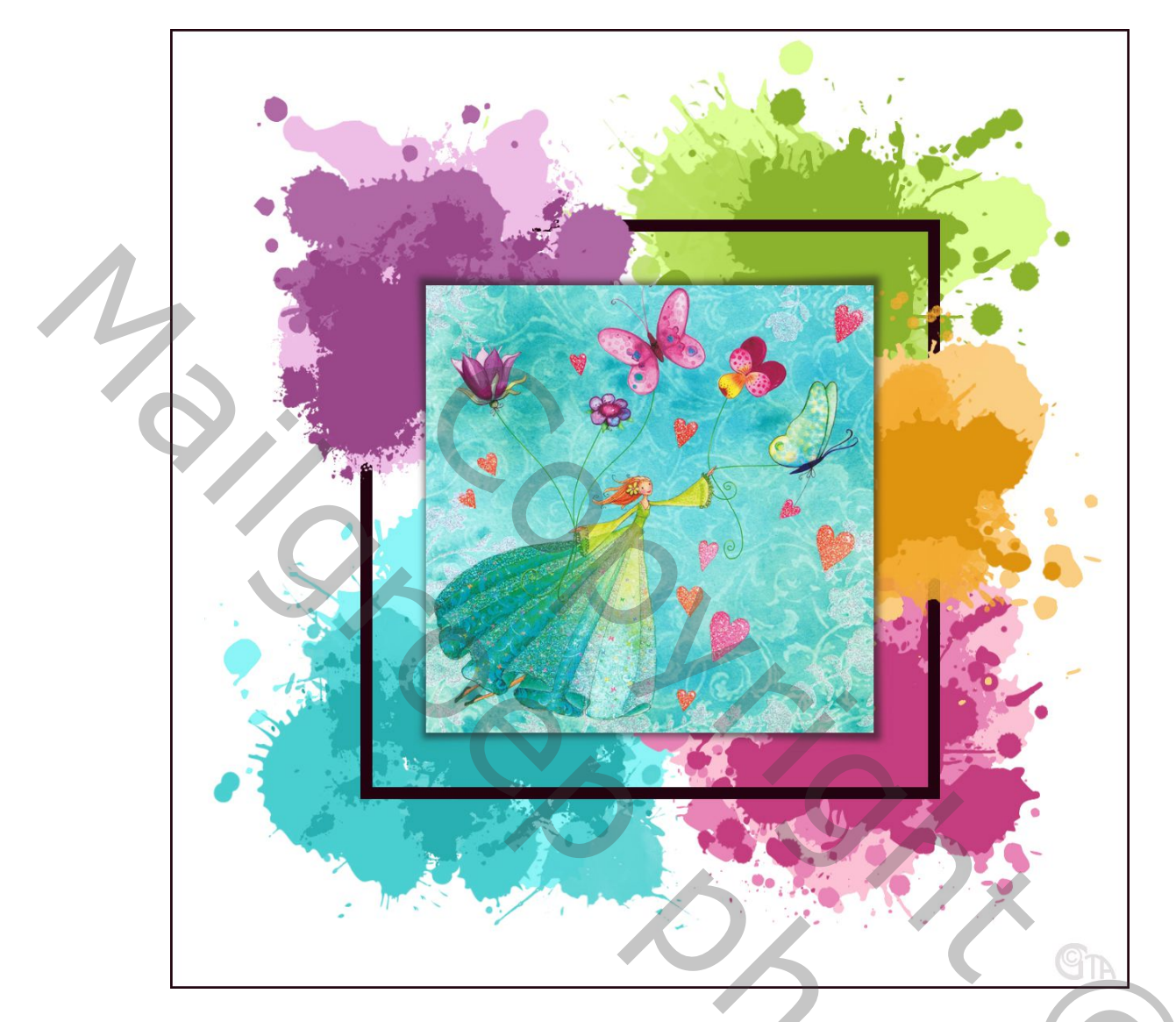

- 1. Open een nieuw bestand : 1200px X 1200px, 72ppi, witte achtergrond.

s gaviotaverjaardag483 (1).psd @ 66,7% (oceaanblauw, RGB/8) × template mc Horizontale middelpunten uitlijnen Rectangle 1, RGB/8) \* × 2644-lulu-shop-carte

- 3. Laag omzetten in pixellaag. Vorm selecteren met Ctrl+klik op laagminiatuur. Ga naar Selecteren, Bewerken, Slinken 15px en delete. Er blijft een kader over.
- 4. Maak nu met de Vormtool een grijs vierkant van 560px X 560px en plaats dit in het midden van het kader. Selecteer dit vierkant en maak de laag actief.
- 5. Kopier je foto en ga terug naar je werkje, plaats de foto met Bewerken, Speciaal Plakken, Plakken In. Met Ctrl+T je foto schalen. Ben je tevreden je kettinkje activeren.
- 6. Vergeet niet je lagen een naam te geven om ordelijk te werken.

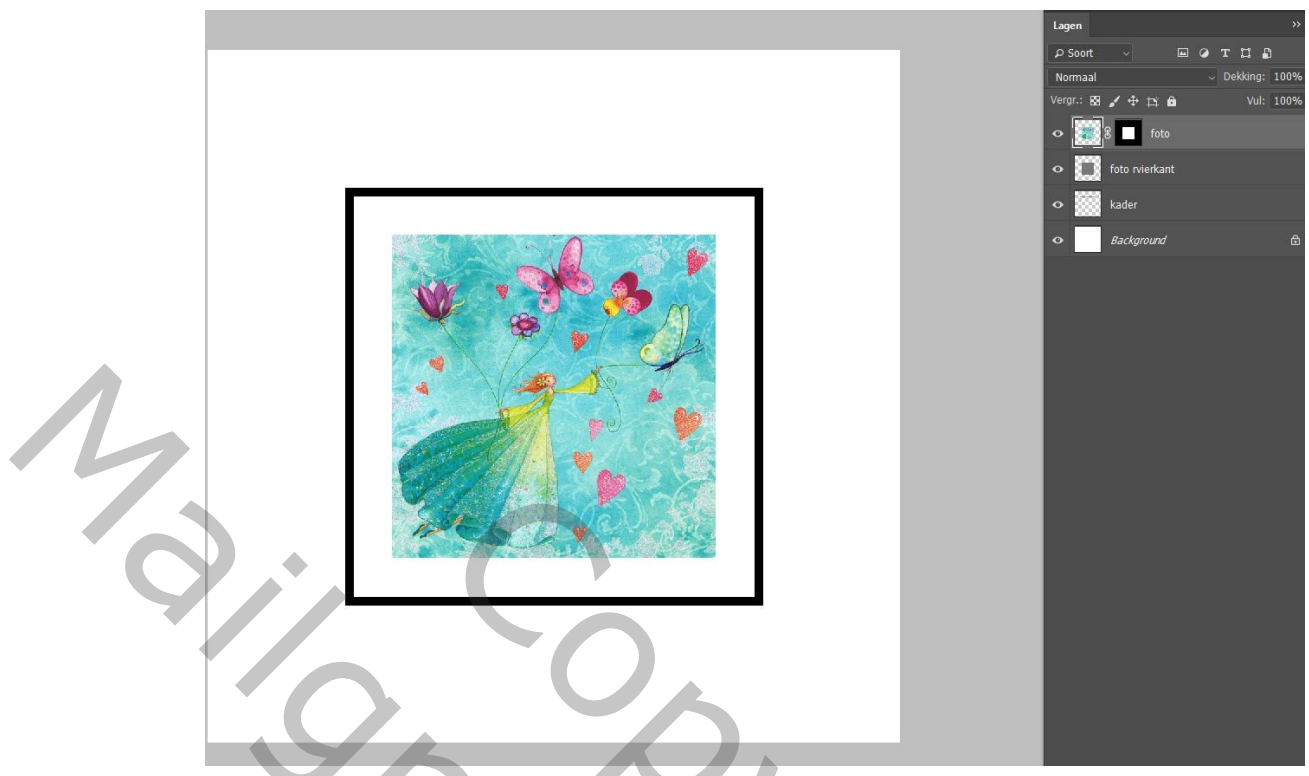

- 7. Nu begint het plezantste, creatief schilderen met de penselen. Kies een kleur uit je foto, maak een groep boven je achtergrond, geef deze groep de naam van je kleur. Maak drie lagen en drie tinten in dezelfde kleur van licht naar donker. En schilderen maar.
- 8. Maak 3 groepen juist boven de achtergrond en 2 groepen boven het kader. Zo kan je de groep later nog verplaatsen, vervormen, vergroten of verkleinen. Of er een aanpassingslaag met andere kleur aan toevoegen.

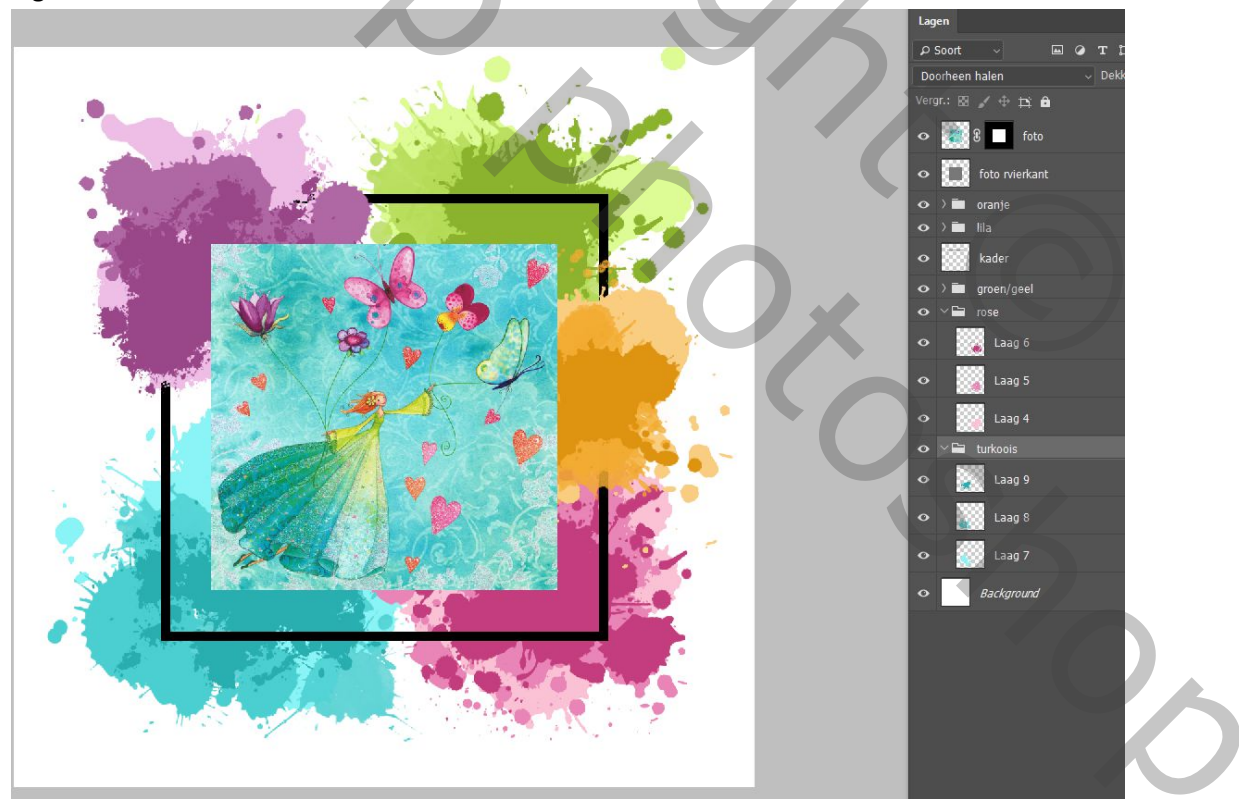

- 9. Voor de schaduw, maak een laag onder de foto. Maak selectie van het vierkant en vul dat met zwart.
- 10. Met Ctrl+T, Vervormen, Verdraaien , de hoekjes naar buiten trekken. Filter Gaussiaans vervagen 5px. Dekking 60%.
- 11. Je kan het kader nog een kleurtje geven, rand van 3px toevoegen aan de buitenkant en naam geven.
- 12. Niks zegt dat je niet zelf mag fantaseren, dit zijn maar richtlijnen, veel plezier ermee!

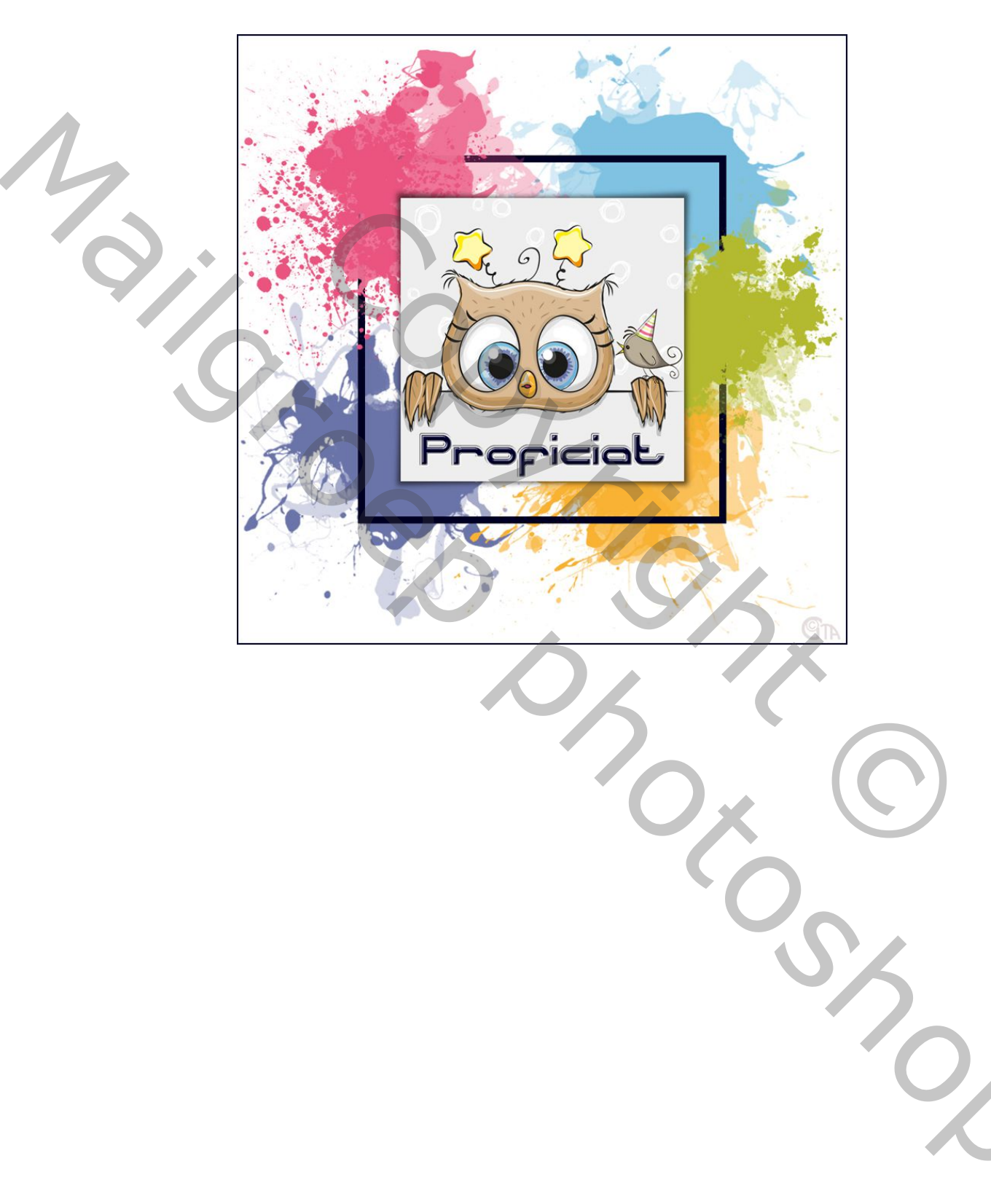